## Autentificare cu semnatura digitală în Reges

Autentificarea în **Registrul pentru angajatori** se poate face fie cu cont creat anterior pe platforma ROeID fie cu semnătură digitală confirmată la ANAF.

Pentru crearea unui cont ROeID va trebui să descărcați pe telefon aplicația ROeID și să urmați instrucțiunile prin care se cere scanarea cărții de identitate, fotografierea titularului, etc. Activarea contului în cazul în care tot procesul te autentificare a decurs corect durează aproximativ 24 de ore lucrătoare. Crearea unui cont ROeID are avantajul că poate fi folosit la diverse instituții din România.

Alternativ accesul cu ajutorul unei semnături digitale se realizează astfel:

Într-un browser web introduceți adresa <u>https://reges.inspectiamuncii.ro/</u>

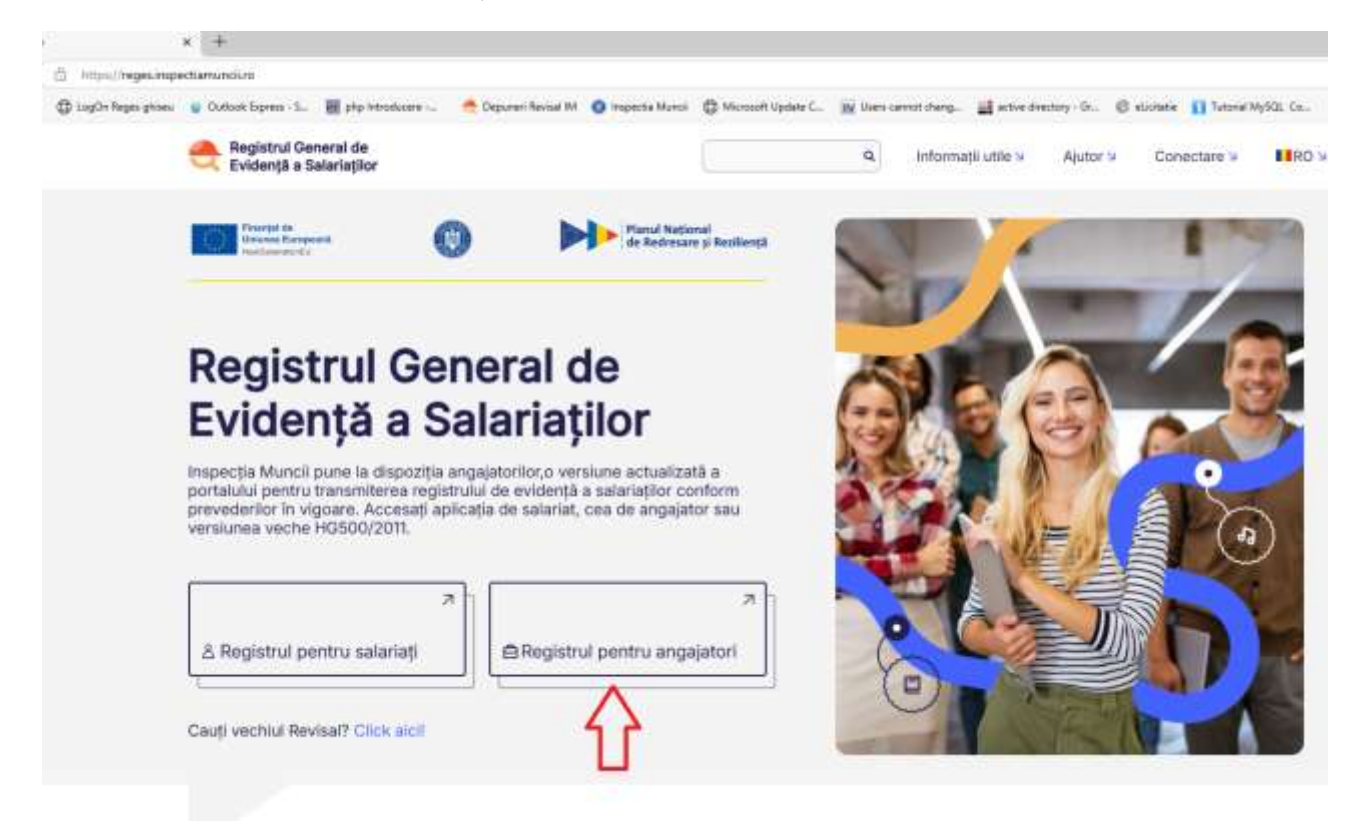

După ce dați clic pe butonul **Registrul pentru angajatori** apare fereastra de autentificare sau creare cont nou:

|                                                                                              | Registrul General de<br>Evidență a Salariațilo                                                                                                    |
|----------------------------------------------------------------------------------------------|----------------------------------------------------------------------------------------------------|
|                                                                                              | Conectare la sistem                                                                                                    |
| Porniți                                                                                      | i aplicația ROeID pe telefonul mobil și<br>apăsați butonul de mai jos.                                                                                                    |
|                                                                                              | Conectare cu ROelD                                                                                                    |
|                                                                                              | Ai uitat parc                                                                                                    |
|                                                                                              | Conectare                                                                                                    |
| Vă recomand<br>REGES. RO<br>câtre Aut<br>la Comisia E<br>România. În caz<br>distanță aveți p | Jăm să folosiți aplicația ROelD pentru conectarea la sistemu<br>VelD este o aplicație pe telefonul mobil pusă la dispoziție de<br>toritatea pentru Digitalizarea României , aplicație notificată<br>uropeană ca modalitatea oficială de identificare electronică i<br>zul în care nu doriți să utilizați această metodă de identificare<br>posibilitatea de a crea un cont nou. Activarea contului se va fi |

Clic pe ultimul link din pagină clic aici pentru cont nou

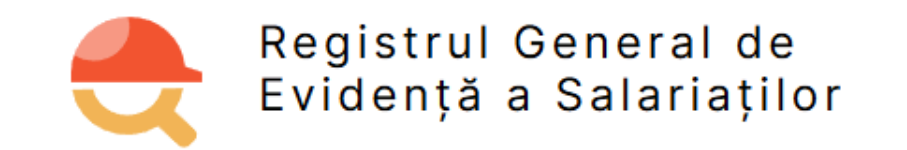

|                   | loro al at        | roro       |   |
|-------------------|-------------------|------------|---|
|                   | inregist          | rare       |   |
| E-mail *          |                   |            |   |
|                   |                   |            |   |
|                   |                   |            |   |
| Parola *          |                   |            |   |
|                   |                   |            | ۲ |
| Confirmare pare   | ola *             |            |   |
|                   |                   |            | ۲ |
|                   |                   |            |   |
| Prenume *         |                   |            |   |
| (                 |                   |            | ) |
| Numo do fomilio   | *                 |            |   |
|                   | 3 -               |            |   |
|                   |                   |            |   |
| « Inapoi la auter | ntificare         |            |   |
|                   |                   |            |   |
|                   | click aici pentru | i cont nou |   |

Toate datele din formular sunt obligatorii. Adresa de e-mail trebuie să fie una validă întrucât va trebui să o deschideți pentru verificare. Nu e obligatoriu să fie aceeași adresă de e-mail declarată la semnătura electronică.

|                           | Registrul General de<br>Evidență a Salariaților                                             |
|---------------------------|---------------------------------------------------------------------------------------------|
|                           | Verificarea e-mailului                                                                      |
| 🛕 Trebu                   | ie sa verificati adresa de e-mail pentru a activa contul dvs.                               |
| Un e-mail cu in<br>adresa | structiuni pentru verificarea adresei dvs. de e-mail a fost trimis la<br>xxxxxx @gmail.com. |
|                           | Nu ati primit un cod de verificare pe e-mail?<br>Click aici pentru a retrimite e-mailul.    |

Pe e-mail-ul completat în fereastra anterioară primiți un mesaj de verificare

Mulțumiri colegului nostru, Vali Bosânceanu, ITM Iași

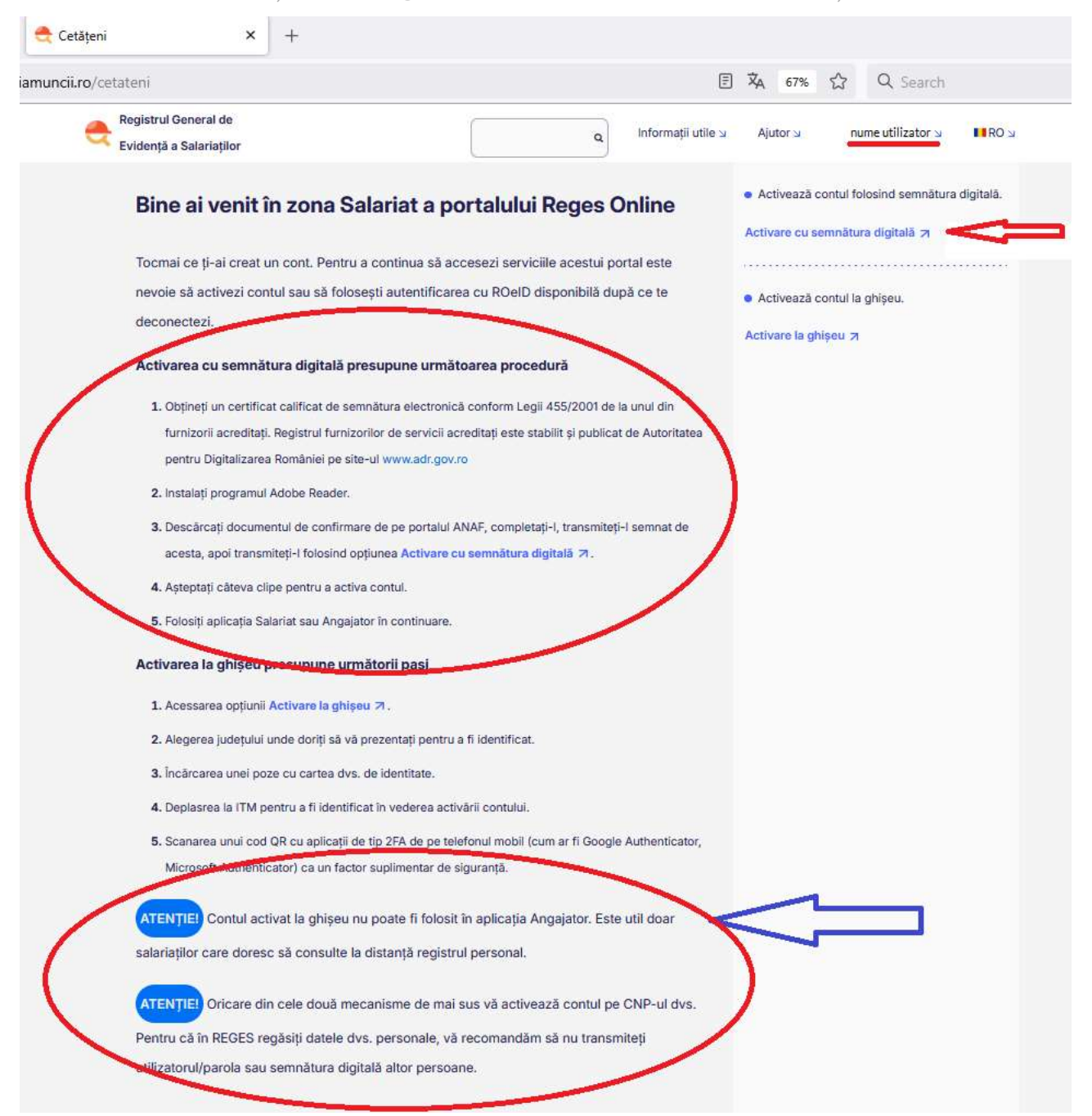

Recomandăm citirea cu atenție a textului din partea stângă a ferestrei și apoi accesați link-ul Activare cu semnătura digitală (săgeata roșie dreapta sus). Observați că, de la acest pas, apare și numele utilizatorului! Cel mai probabil acțiunile descrise încercuite în partea stângă sus le-ați întreprins în trecut după obținerea semnăturii. Pentru cine nu are documentul explicăm sumar punctul 3:

Descărcați formularul oficial "Confirmare" de pe portalul ANAF

Completați prima parte a documentului inserând:

- Numele dvs. de familie
- Prenumele dvs.
- E-mailul dvs.

Acum bifați căsuța "cu CNP" și introduceți CNP-ul

- Salvați documentul
- Aplicați semnătura electronică
- Trimiteți documentul la autoritatea care v-a furnizat semnătura electronică, și dacă totul este în regulă aceasta vă va returna documentul contrasemnat

| ii.ro/activare-cont/activare-cu-semnatura-digitala/                                                                                                    |                                                                                                    | 🛱 67% 🏠 🤉 Search                                                                             |
|----------------------------------------------------------------------------------------------------|----------------------------------------------------------------------------------------------------|----------------------------------------------------------------------------------------------|
| Registrul General de<br>Evidență a Salariaților                                                                                                    | Q Informați                                                                                            | i utile א Ajutor א nume utilizator ע                                                         |
| ▲ Cont inactiv! Cerere activare cont cu semnătura digitală                                                                                                    | Date personale solicitant<br>CNP<br>completat                                                          |                                                                                              |
| Datele din registrul salariaților sunt disponibile<br>doar pentru conturile activate. Aceasta<br>înseamnă că este necesară o verificare                                               | Nume                                                                                                   | Prenume<br>completat                                                                         |
| suplimentară.<br>Ai două opțiuni:                                                                                                    | Atașați documentul de confirmare în<br>semnătură digitală<br>Mai multe informații despre procesul de v | format ANAF de la furnizorul dvs de<br>verificare a identității স                            |
| <ol> <li>Poți sa completezi cererea de activare de<br/>pe această pagină şi să încarci<br/>documentele necesare, după care să te<br/>prezinți la orice ghişeu ITM din țară</li> </ol> | Incarcă document 1.<br>Modelul de activare ANAF este dispo<br>digitală din Romania.                    | nibil la oricare din furnizorii de semnatură                                                 |
| Activează contul cu deplasare la ghișeu 7                                                                                                    | Declar pe proprie răspundere o<br>sancțiunea legii, conform art. 3                                     | că sunt persoana fizică cu acest CNP, sub<br>326 din Codul Penal privind falsul în declarați |
| sau                                                                                                    | Trimite solicitare                                                                                     |                                                                                              |

Se completează datele utilizatorului (CNP, Nume și Prenume) și apoi se apasă Încarcă document.

Mulțumiri colegului nostru, Vali Bosânceanu, ITM Iași

| /activare-cont/activare-cu-semnatura-digitala/                           |                                    | 🛪 67% 公 Q Searc                                   |
|--------------------------------------------------------------------------|------------------------------------|---------------------------------------------------|
| Registrul General de<br>Evidență a Salariaților                          | Q Infe                             | ormații utile א Ajutor חume utilizator            |
| ▲ Cont inactiv!                                                          | Date personale solicitant          |                                                   |
| Cerere activare cont cu                                                  | CNP                                |                                                   |
| semnătura digitală                                                       | completat                          |                                                   |
| Datala din ragistri i salaristilar sunt disponibila                      | Nume                               | Prenume                                           |
| doar pentru conturile activate. Aceasta                                  | completat                          | completat                                         |
| înseamnă că este necesară o verificare                                   |                                    |                                                   |
| suplimentară.                                                            | Atasati documentul de confirm      | are în format ANAF de la furnizorul dvs de        |
|                                                                          | semnătură digitală                 |                                                   |
| Ai două opțiuni:                                                         | Mai multe informații despre proces | ul de verificare a identității 🛪                  |
| 1. Poți sa completezi cererea de activare de                             | () anafsemnat_sig                  | ned.pdf                                           |
| pe această pagină și să încarci<br>documentele necesare, după care să te | Încarcă document ф                 |                                                   |
| prezinți la orice ghișeu ITM din țară                                    | Modelul de activare ANAF este      | disponibil la oricare din furnizorii de semnaturi |
| Activează contul cu deplasare la ghișeu 🏹                                | digitală din Romania.              |                                                   |
|                                                                          | Declar pe proprie răspun           | dere că sunt persoana fizică cu acest CNP, su     |
| • sau                                                                    | sancțiunea legii, conform          | art. 326 din Codul Penal privind falsul în decla  |
| 2. Poți să te identifici digital utilizând                               | Trimite collicitore                |                                                   |

## Se bifează check-box-ul și se apasă butonul Trimite solicitare

| Cetățeni            | × +                                               |                                  |                                                           |                                                         |
|---------------------|---------------------------------------------------|----------------------------------|-----------------------------------------------------------|---------------------------------------------------------|
| amuncii.ro/cetateni |                                                   |                                  | ズA 67% ど                                                  | ☆ Q Search                                              |
| egistr Eviden       | rul General de<br>ță a Salariaților               | Q Informații util                | e a Ajutor a                                              | nume utilizator y IRO y                                 |
| St                  | ratus solicitări și ses <mark>izări lun</mark> i, | 7 aprilie 2025                   | <ul> <li>Activează co</li> <li>Activare cu sen</li> </ul> | ntul folosind semnătura digitală.<br>nnătura digitală ㅋ |
| 0                   | Cerere acces cont<br>07.04.2025 (Acum 0 secunde)  | Status O<br>în curs de procesare | <ul> <li>Activează co</li> </ul>                          | ntul la ghișeu.                                         |
|                     |                                                   |                                  | Activare la ghiș                                          | seu 7                                                   |

Dacă nu apare fereastra următoare apăsați F5 pe tastatură sau dați refresh la browser

Mulțumiri colegului nostru, Vali Bosânceanu, ITM Iași

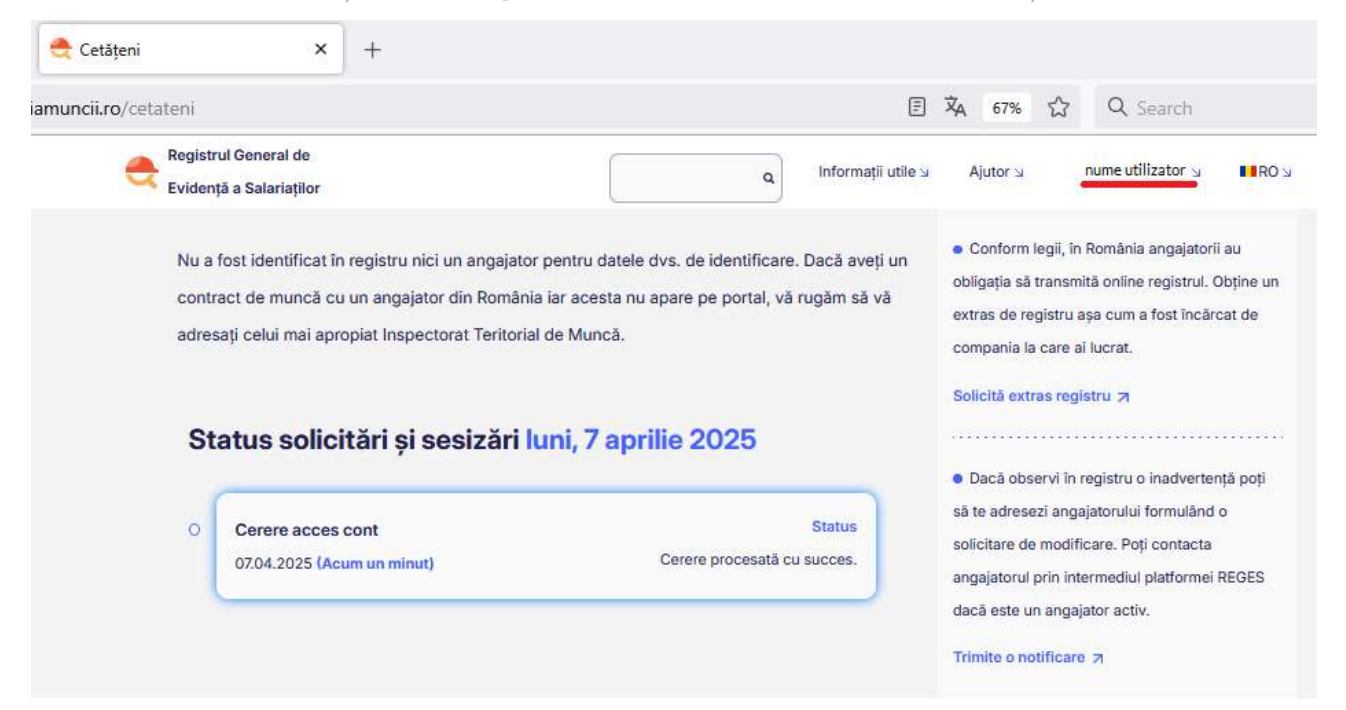

În acest moment trebuie să aveți conectat stick-ul cu semnătura electronică:

| autorizare-certificat               | × +                                                                                                 |
|-------------------------------------|----------------------------------------------------------------------------------------------------|
| amuncii.ro/autorizare-certificat?re | edirectTo=https%3A%2F%2Freges.inspectiamuncii.ro%2Fapp%2Fv10725%2 🛱 67% 🖒                           |
| Registrul General de                | "cert.inspectiamuncii.ro" has requested that you identify yourself with a certificate:              |
| Evidență a Salariaților             |                                                                                                    |
|                                     | Details of selected certificate:                                                                    |
|                                     | Issued to: serialNumber=                                                                            |
|                                     | Serial number:                                                                                      |
|                                     | Valid from                                                                                          |
|                                     | Key usages: Digital Signa                                                                           |
|                                     | Email addresses:                                                                                    |
|                                     | Issued by:                                                                                          |
|                                     | Stored on: OS Client Cert Token                                                                     |
|                                     | ✓ Remember this decision                                                                            |
|                                     | OK Don't send a certificate                                                                         |
|                                     |                                                                                                    |
|                                     | Continuă cu certificatul                                                                            |
|                                     | Introduceți semnătura electronică în calculatorul de pe care accesați REGES Online. Accesul nu este |
|                                     | posibil fără un certificat digital valid instalat pe acest dispozitiv.                              |
|                                     | Continuă                                                                                            |
|                                     |                                                                                                    |

|                                                                             |                                                                                                    | 🚔 Angajator - Regis-Online 🛛 🗙 🔶                              |       |           | ~ - ø ×         |
|-----------------------------------------------------------------------------|----------------------------------------------------------------------------------------------------|---------------------------------------------------------------|-------|-----------|-----------------|
| ← → C @                                                                     | 0                                                                                                    | A https://reges.inspectiamunoi.ro/app/v10725/index.html//main | 67% Å | Q. Search | ම 😅 එ =         |
| <ul> <li>Baland Paravide</li> <li>Registre</li> <li>Centre acces</li> </ul> | <ul> <li>Cerere acces re</li> </ul>                                                                                                    | agistru salariati - CUI/CIF/CNP 12529200                      |       |           | nume utilizator |
| an Creek BCOK                                                               | Formulation conserve pretration   intermention   intermention   int |                                                               |       |           |                 |

În funcție de alegerea făcută la Calitate subsemnat va trebui să încărcați documentele specificate la unul din punctele a.-e.

Întrucât textul din captura de ecran nu este lizibil îl redăm mai jos:

Se vor atașa documentele doveditoare a calității de reprezentant legal sau împuternicit pentru toți angajatorii care NU sunt înregistrați la ONRC.

- a. pentru reprezentanții legali ai angajatorilor înregistrați la ONRC autorizarea se face automat, din aplicația REGES ONLINE.
- b. pentru reprezentanții legali ai **sucursalelor fără personalitate juridică**, dar care au primit drept de încheiere CIM și drept de transmitere date în REGES autorizarea se face cu prezentarea la ITM a următoarelor documente: acte care dovedesc calitatea solicitantului, CIF sucursală, certificat ONRC angajator părinte, delegarea de drepturi de transmitere în REGES.

Declar pe propria răspundere că dețin calitatea menționată anterior în raport cu entitatea la al cărei registru de salariați solicit acces, sub sancțiunea legii, conform Art. 326 din Codul Penal, privind falsul în declarații și falsul în înscrisuri.

- c. pentru reprezentanții legali ai angajatorilor **neînregistrați** la ONRC autorizarea se face cu prezentarea la sediul ITM a următoarelor documente: hotărâre judecătorească de înființare sau alt act constitutiv, CIF, act care atestă calitatea
- d. pentru **împuterniciții** desemnați de reprezentanții legali ai **angajatorilor cu capital privat**, autorizarea se face cu prezentarea la sediul ITM a următoarelor documente: certificat de înregistrare la ONRC sau CIF,: hotărâre judecătorească de înființare sau alt act constitutiv, împuternicire notarială
- e. pentru **împuterniciții** desemnați de reprezentanții legali ai **angajatorilor cu capital de stat**: act constitutiv, act care atestă calitatea de reprezentantului legal, CIF, și împuternicire semnată electronic sau împuternicire notarială pentru solicitant